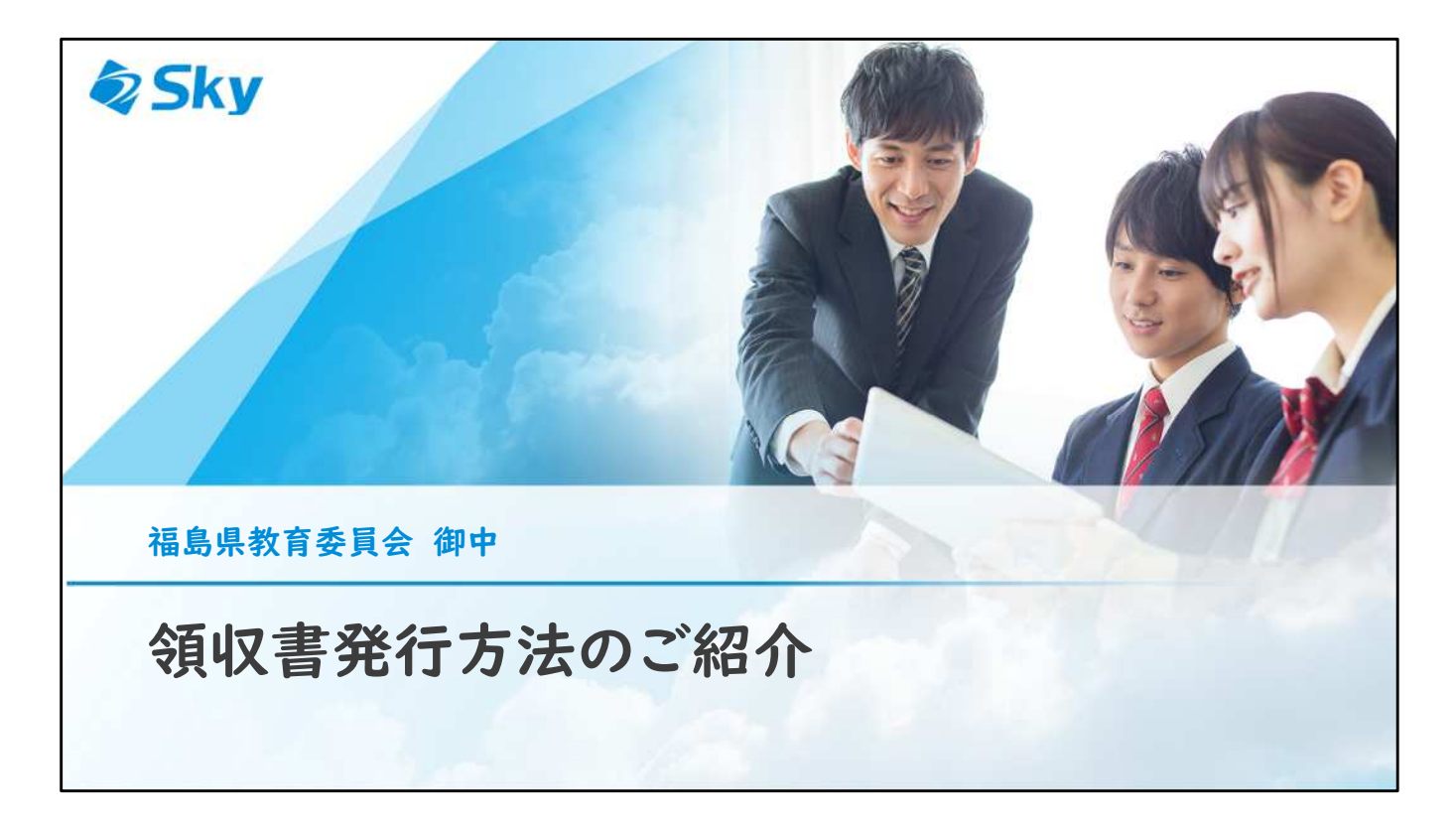

【はじめに】

領収書は、商品の発送が完了してから発行できるようになります。 発送が完了した際には、商品発送完了のご案内メールをお送りしておりますので、 そちらのメールが届いたことをご確認いただいた上で、本手順をご確認ください。

| 東本選号 (ため) ムロコルマルの用を取りたります。)                                                                                                    |                                                                   |                                                                             |                                                                                        | 广阔入市市                                                              |                                                                                                    | Step 1                                                                                                    | Step 1                                |  |
|----------------------------------------------------------------------------------------------------|-------------------------------------------------------------------|-----------------------------------------------------------------------------|----------------------------------------------------------------------------------------|--------------------------------------------------------------------|----------------------------------------------------------------------------------------------------|----------------------------------------------------------------------------------------------------|---------------------------------------|--|
| <b>和如田田</b> 田(11年11月1日)20日前日刊日前5月11日                                                                                                    |                                                                   |                                                                             |                                                                                        | 下記QRコード(URL)より<br>ECサイトヘアクセスしてください。<br>NMEALIFayshagtール。そ前用して行います。 |                                                                                                    | オンラインストアご利用お申し込み<br>「新聞お中し込み) まタップ、ご利用中し込み手続きを点のま<br>す。保護者、県米を使用する主体の特殊、および、左記の約0の<br>整発器号の入力とパスワードを設ましてください。                                                                                                    |                                       |  |
| ABCD1234                                                                                                    |                                                                   |                                                                             |                                                                                        |                                                                    |                                                                                                    |                                                                                                    |                                       |  |
| 購入器店                                                                                                    | 令和4年3月14日(月)<br>(ほやきなご用みをお用                                       | ~ 令和4年4月20日 (水) s<br>(vox(.sr.)                                             | r                                                                                      |                                                                    |                                                                                                    | 2XXX>34>2XX                                                                                                    | 80804448<br>(99():Amagine)<br>4(0-92) |  |
| 請求の購入方法を動                                                                                                    | 目でもご確認いただけます 🕨 №4                                                 | os://ec.skymena.net/novie/fukashin                                          |                                                                                        |                                                                    |                                                                                                    |                                                                                                    | *                                     |  |
| お用い方法                                                                                                    |                                                                   | ci.pr.                                                                      |                                                                                        |                                                                    | and the second second s |                                                                                                    | 11.00000                              |  |
| ARLING R                                                                                                    | 今期4年5月中旬までに学校であお良しとなります。                                          |                                                                             |                                                                                        |                                                                    |                                                                                                    | aniritation, offensettin<br>bezwischmitt, anskersten                                                                                                    | 1.8.00                                |  |
|                                                                                                    | ・お客様が活動メール対象等で、ドメイン<br>ぶしく開始ない場合がございます。「いい<br>・個人発展の取り良いや高品、存置の際に | 単正式含まれますれている場合に、53 y 月7<br>第一章 (二のらのメールを分離できるように)<br>つきましては、10 ツイトをご参照ください。 | laurons-on<br>Prensules.                                                               | https://ec.skym<br>gr0c21g3-                                       | ens.net/entry/form/<br>bo-fukushima/                                                                                                    | COMPANY DE LA CARRELLA DE LA CARRELLA DE LA CARRELL |                                       |  |
| Step 2                                                                                                    |                                                                   | Step 3                                                                      |                                                                                        | Step 4                                                             |                                                                                                    | Step 5                                                                                                    |                                       |  |
| ご利用登録の完了                                                                                                    |                                                                   | ログイン・購入端末を選択                                                                |                                                                                        | ご注文手続き (PayPayモール)                                                 |                                                                                                    | ご注文の確定                                                                                                    |                                       |  |
| お申し込みの向手で確認のと、「申しみび1をタップ <sup>41</sup> 」で数値<br>のメールアドレスにお送りした以及によりアクセスいたださご。<br>利数線を変了してください。<br>オン、親入系量の協家を石榴びいただき、国<br>フ、その第. 意味の学校推奨品を参考してて |                                                                   | してオンラインストアヘログ<br>だき、[編入ページへ]をタッ<br>際にしてください。                                | ご注文手続きは「PayPayモール」にて行います。(カートに入れ<br>る) モタップし、ご注文内容に対明違いなければ(ご注文手続き<br>へ) PAをタップしてください。 |                                                                    | 入力し、健認事項をチェックの上、<br>マップ。お支払い方法をお選びいた<br>タップして、お手続き先了です。                                                                                                    |                                                                                                    |                                       |  |
| and addressions a                                                                                                    |                                                                   | 411                                                                         | mikanolar. 🕤                                                                           | Payling to a                                                       | EFerter-A                                                                                                    | Blackers                                                                                                    | Efforters a V                         |  |
| 記事し込み内容のご確認                                                                                                    | 17000000000000000000000000000000000000                            | 100 2872542267                                                              | 用此一致                                                                                   | -                                                                  |                                                                                                    | 15754088                                                                                                    | CRIMINAL                              |  |
| Anna Anna - Anna Anna<br>Anna - Anna - Anna - Anna - Anna - Anna - Anna - Anna - Anna - Anna - Anna - Anna - Anna - Anna - Anna - Anna -       | BRAATTEINERARE<br>TRAATTEINERARE                                  | ningen<br>United by constrained<br>official                                 | ELECTRONIC DP                                                                          | 1                                                                  | Automation and a second second | NAMES OF TAXABLE PARTY.                                                                                                    |                                       |  |
| 42 AE                                                                                                    | ( 101                                                             | 81810                                                                       | R mi                                                                                   | 0                                                                  | Carrents and                                                                                                    |                                                                                                    | -                                     |  |
| TTYT AND                                                                                                    |                                                                   | 139-7                                                                       |                                                                                        | A PR                                                               | Territoria de la Constancia de Constancia de |                                                                                                    |                                       |  |
| and the state of the state                                                                                                    | Guilt                                                             |                                                                             | Sud                                                                                    | CONTRACTOR OF STREET                                               |                                                                                                    | -P. COLO                                                                                                    | a                                     |  |

オンラインストアヘアクセスします。 販売チラシをお手元にご用意いただき、URL、またはQRコードから、オンライ ンストアヘアクセスします。

販売チラシがお手元にない場合は、以下のURLを入力してアクセスしてください。 https://ec.skymenu.net/entry/form/gz0c21g3-bo-fukushima/

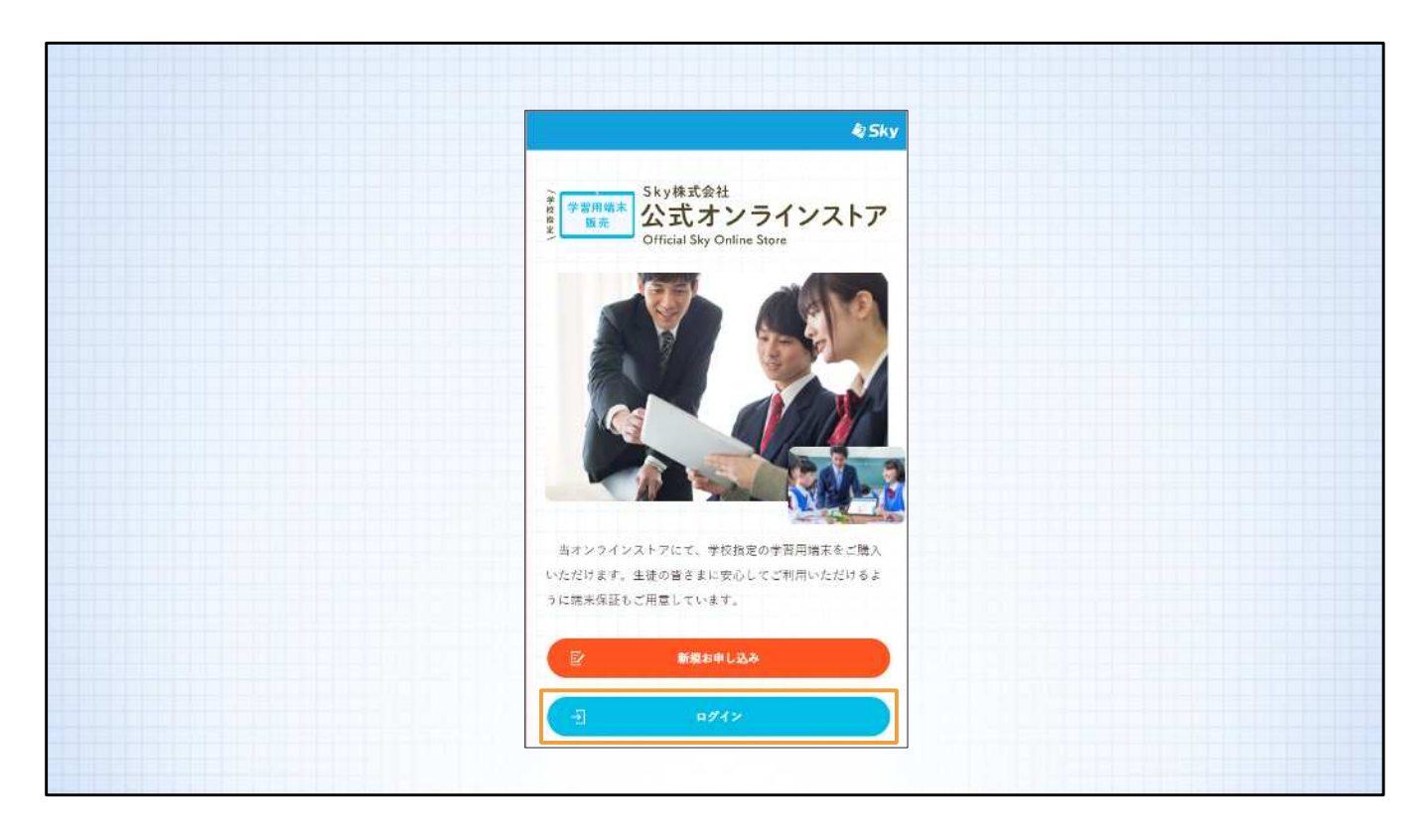

STEP 2 トップ画面で [ログイン] を選択します。

| • • •                                                                             |  |
|-----------------------------------------------------------------------------------|--|
| Sky株式会社<br>学習用現本<br>販売<br>Sky株式会社<br>公式オンラインストア<br>Official Sky Online Store      |  |
| 当オンラインストアにて、学校指定の学習用端末をご購入いただけま<br>す。<br>生徒の皆きまに安心してご利用いただけるように端末保証もご用意して<br>います。 |  |
|                                                                                   |  |
| 販売番号 🍞                                                                            |  |
| パスワード                                                                             |  |
| B942 >                                                                            |  |
| パスワードを忘れた方はこちら                                                                    |  |
|                                                                                   |  |
| 朝人後紹介的においってついて                                                                    |  |
|                                                                                   |  |

オンラインストアヘログインします。

販売チラシに記載されている8桁の「販売番号」と、初期登録時に設定したパス ワードを入力してログインします。

販売チラシがお手元にない場合は、商品発送完了のご案内メールをご確認ください。 メールの件名の末尾に「(販売番号:ABCD1234)」と、お客様の販売番号が記

載されています。

| Styfe&Cell<br>公式オンラインストア<br>E<br>E<br>E<br>E<br>E<br>E<br>E<br>E<br>E                                  |
|----------------------------------------------------------------------------------------------------|
| <b>青空 花子 ま</b><br>大阪州立著堂町等学会<br>し ログアウト                                                                |
| ご購入商品                                                                                                  |
| 洋文委号 : 3333-3333   田向状況 : 配送中   州向予定日 : 2022/3/19   党送予定日 : ご注文後1か月程度でお届けい<br>たしまず。   配込委号 : 123456789 |

マイページからご購入商品を表示いただき、 [領収書について] を選択してください。

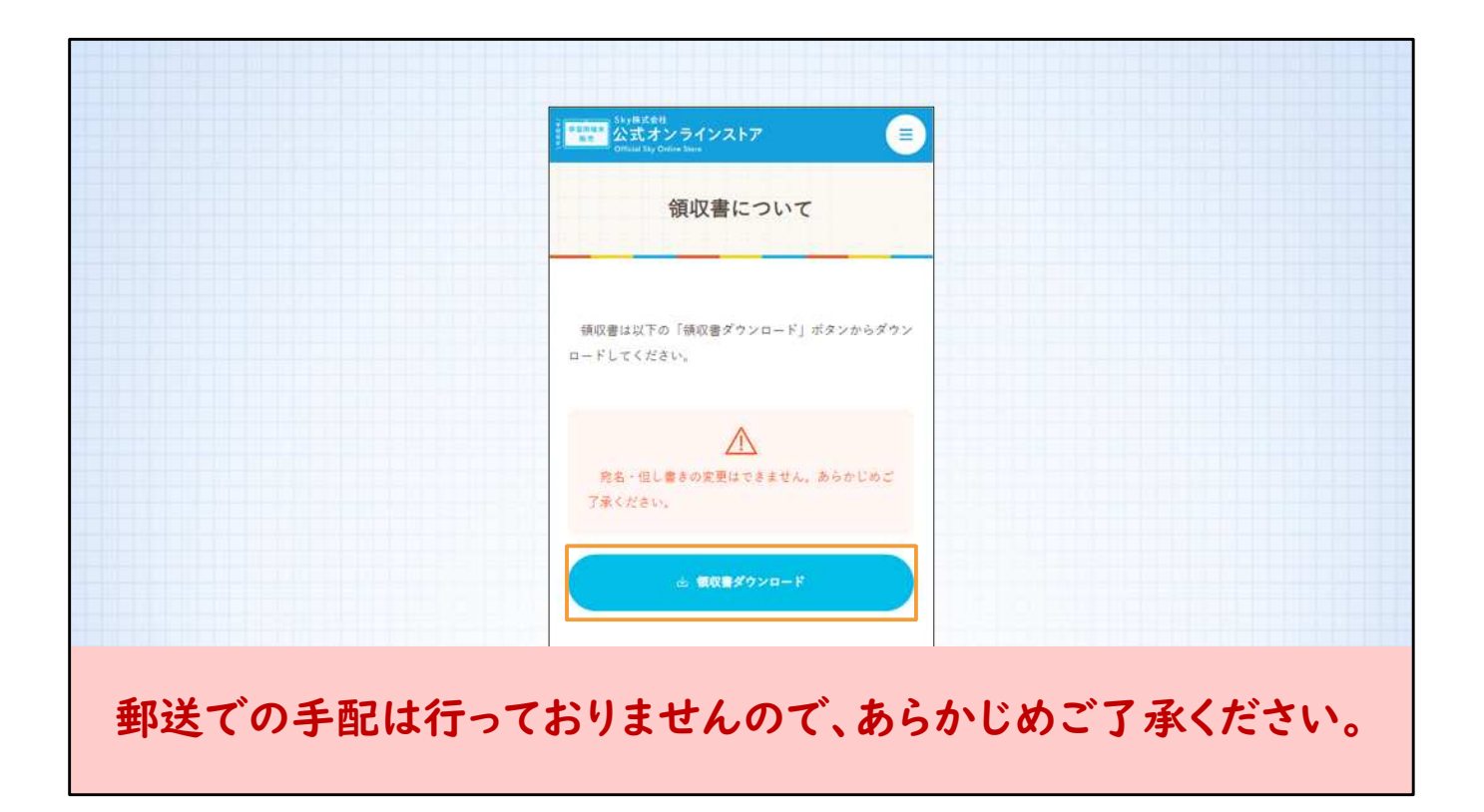

遷移した画面の[領収書ダウンロード]ボタンからダウンロードしてください。 郵送での手配や、宛名・但し書きの変更はできませんので、あらかじめご了承く ださい。